<u>תקלה 17</u>

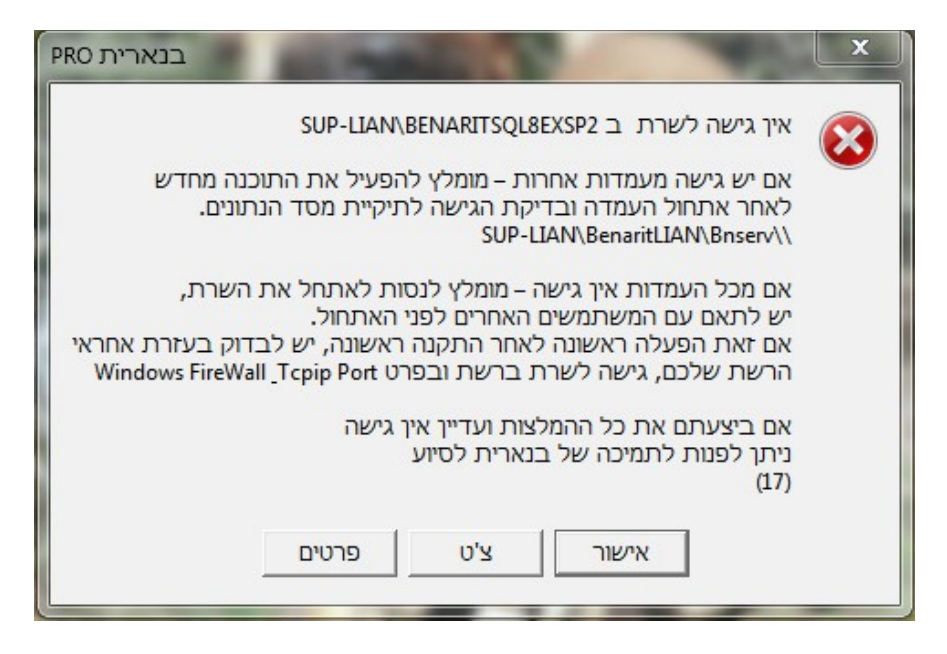

ישנם 2 פתרונות עיקריים לתקלה 17.

נתחיל מהפשוט והנפוץ ביותר מביניהם:

### 1. תקלה 17 שנוצרה בעקבות SERVICE של ה SQL שנכבה[כנראה בעקבות ריסטרט/כיבוי והדלקה למחשב/שרת] ולא נדלק בחזרה.

נלחץ על כפתור ההתחל, נקליד services.msc עד שתופיע תוצאת החיפוש הרצויה, ונבחר בה.

| Programs (1)           |         |             |
|------------------------|---------|-------------|
| Migrocoft Office Outle | ook (9) |             |
| Microsoft Office Outio | JOK (8) |             |
|                        |         |             |
|                        |         |             |
|                        |         |             |
|                        |         |             |
|                        |         |             |
|                        |         |             |
|                        |         |             |
|                        |         |             |
|                        |         |             |
|                        |         |             |
|                        |         |             |
|                        |         |             |
|                        |         |             |
|                        |         |             |
| See more results       |         |             |
| services.msc           | ×       | Shut down 🕨 |
|                        |         |             |
|                        |         |             |

נחפש SERVICE בשם (BENARITSQL8EXSP2 SQL Server) (, נוודא שהוא באמת כבוי- ז"א לא במצב Started כמו ה SERVICE שמעליו, לדוגמא.

| 💫 Services         |                                                                                                    |                                                                                                    |                                                                                                    | 3 23                                                      |
|--------------------|----------------------------------------------------------------------------------------------------|----------------------------------------------------------------------------------------------------|----------------------------------------------------------------------------------------------------|-----------------------------------------------------------|
| File Action View   | Help                                                                                                |                                                                                                    |                                                                                                    |                                                           |
| (= =>   📰 📴 🤇      | ù 🛃 🛛 📷 🖡 🕨 💷 💷 🕨                                                                                   |                                                                                                    |                                                                                                    |                                                           |
| 🐊 Services (Local) | Services (Local)                                                                                    | ~                                                                                                    |                                                                                                    |                                                           |
|                    | SQL Server (BENARITSQL8EXSP2)                                                                       | Name                                                                                                    | Description Status                                                                                                    | Start 4                                                   |
|                    | Start the service                                                                                   | Secondary Logon  Secure Socket Tunneling Protocol Service  Security Accounts Manager  Conservice                                                                                                    | Enables star<br>Provides su<br>The startup Started                                                                                                    | Man<br>Man<br>Auto                                        |
|                    | Provides storage, processing and<br>controlled access of data, and rapid<br>transaction processing. | Security Center<br>Server<br>Server<br>Shell Hardware Detection<br>Skype Updater<br>Smart Card<br>Smart Card Removal Policy<br>SNMP Trap<br>Software Protection                                          | Manages lic Started<br>Supports fil Started<br>Provides no Started<br>Enables the<br>Manages ac<br>Allows the s<br>Receives tra<br>Enables the Started | Auto<br>Auto<br>Auto<br>Auto<br>Man<br>Man<br>Man<br>Auto |
|                    |                                                                                                    | SPP Notification Service     SQL Active Directory Helper Service     SQL Server (BENARITSQL2012)     SQL Server (BENARITSQL2014)     SQL Server (BENARITSQL8EXSP2)     SQL Server Agent (BENARITSQL2012) | Provides So<br>Enables inte<br>Provides sto Started<br>Provides sto<br>Executes jo                                                                     | Man<br>Disał<br>Auto<br>Auto<br>Auto<br>Disał             |
|                    |                                                                                                    | SQL Server Agent (BENARITSQL2014) SQL Server Agent (BENARITSQL8EXSP2) SQL Server Browser                                                                                                    | Executes jo<br>Executes jo<br>Provides SQ Started                                                                                                    | Disal<br>Disal<br>Auto                                    |
|                    | Extended Standard                                                                                   |                                                                                                    |                                                                                                    |                                                           |
|                    |                                                                                                    |                                                                                                    |                                                                                                    |                                                           |

## נקליק על ה SERVICE עם מקש ימני בעכבר =>

| Services (Local)       Services (Local)         SQL Server (BENARITSQL8EXSP2)       Name       Description         Start the service       Secure Socket Tunneling Protocol Service       Provides star         Description:       Provides storage, processing and controlled access of data, and rapid transaction processing.       Security Accounts Manager       Manages lic       Start         Server       Security Center       The startup       Start       Manages lic       Start         Server       Supports fil       Start       Start       Start       Start         Shell Hardware Detection       Provides no       Start       Start and Removal Policy       Allows the s         Shell Hardware Detection       Enables the       Smart Card       Manages ac       Smart Card       Manages ac         Software Protection       Enables the       Software Protection       Enables the       Start         SQL Server (BENARITSQL2012)       Provides sto       Start       Software Protection       Enables the         SQL Server (BENARITSQL8EXSP2)       SQL Server (BENARITSQL2014)       Provides sto       Start         SQL Server (BENARITSQL8EXSP2)       SQL Server Browser       Start       Start         SQL Server Removale (BENARITSQL8EXSP2)       SQL Serve                                                                                                    | O. Services (Local)       SQL Server (BENARITSQL8EXSP2)       Name       Description       Statu       Stat         Start the service       Secure Socket Tunneling Protocol Service       Enables star       Man         Description:       Provides storage, processing and controlled access of data, and rapid transaction processing.       Security Accounts Manager       Manages lic       Started       Auto         Server       Supports fil       Started       Auto       Started       Auto         Shell Hardware Detection       Provides no       Started       Auto         Sype Updater       Enables star       Man         Somat Card       Manages ac       Man         Sype Updater       Enables the       Auto         Somat Card       Manages ac       Man         Software Protection       Enables the       Manages ac         Software Protection       Enables the       Started         Software Protection       Started       Auto         Software Rever (BENARITSQL2012)       Provides sto       Started         Software Protection       Started       Auto         Software Protection       Enables the       Started         Software Rever (BENARITSQL2012)       Provides sto       Started                                                                                                    | Services (Local)      |                                      |                                          |              |         |       |
|----------------------------------------------------------------------------------------------------|----------------------------------------------------------------------------------------------------|-----------------------|--------------------------------------|------------------------------------------|--------------|---------|-------|
| SQL Server (BENARITSQL8EXSP2)       Name       Description       Statu         Start the service       Security Accounts Manager       Enables star       Provides su         Description:       Provides storage, processing and controlled access of data, and rapid transaction processing.       Security Accounts Manager       The startup       Start the wSCSV         Skype Updater       Shell Hardware Detection       Provides no       Start         Syster Card       Manages ac       Start         Software Protection       Enables the       Start         Syster V       Supports fill       Start         Software Protection       Provides no       Start         Software Protection       Enables the       Start         Software Protection       Enables the       Start         Software Protection       Enables the       Start         Software Protection       Enables the       Start         Software Protection       Enables the       Start         Software Protection       Enables the       Start         Software Protection       Enables the       Start         Software Protection       Enables the       Start         Software Prover (BENARITSQL2012)       Software So                                                                                                    | SQL Server (BENARITSQL8EXSP2)       Name       Description:       Provides start       Man         Provides storage, processing and controlled access of data, and rapid transaction processing.       Security Center       The WSCSV       Started       Auto         Secure Socket Tunneling Protocol Service       Secure Socket Tunneling Protocol Service       The startup       Started       Auto         Provides storage, processing and controlled access of data, and rapid transaction processing.       Shell Hardware Detection       Provides no       Started       Auto         Shell Hardware Detection       Started       Auto       Started       Auto         Shell Hardware Detection       Provides no       Started       Auto         Sype Updater       Enables the       Auto         Software Protection       Enables the       Man         Software Protection       Enables the       Man         Software Protection       Enables inte       Disal         SQL Server (BENARITSQL2012)       Provides sto       Started       Auto         SQL Server (BENARITSQL2014)       Provides sto       Started       Auto         SQL Server (BENARITSQL2012)       Start       Started       Auto         SQL Server (BENARITSQL2014)       Start       Disal       Dis                                                                                                    |                       | Services (Local)                     |                                          |              |         |       |
| Start the service       Secondary Logon       Enables star         Description:       Provides storage, processing and controlled access of data, and rapid transaction processing.       Security Accounts Manager       The startup       Start         Security Accounts Manager       Security Accounts Manager       The startup       Start         Security Accounts Manager       The startup       Start         Security Center       The WSCSV       Start         Security Center       The WSCSV       Start         Security Center       The WSCSV       Start         Security Accounts Manager       Manages lic       Start         Security Accounts Manager       Manages lic                                                                                                    | Start the service       Secondary Logon       Enables star       Man         Description:       Provides storage, processing and controlled access of data, and rapid transaction processing.       Security Accounts Manager       The startup       Started       Auto         Security Accounts Manager       The startup       Started       Auto         Security Center       The WSCSV       Started       Auto         Security Center       Supports fil       Started       Auto         Security Center       Supports fil       Started       Auto         Security Center       Supports fil       Started       Auto         Security Center       Supports fil       Started       Auto         Supports fil       Started       Auto       Supports fil       Started       Auto         Smart Card       Manages ac       Man       Manages ac       Man         Software Protection       Enables the       Started       Auto         SPP Notification Service       Provides sto       Started       Auto         SQL Server (BENARITSQL2014)       Provides sto       Started       Auto         SQL Server (BENARITSQL2014)       Provides sto       Started       Auto         SQL Server (BENARIT                                                                                                    |                       | SQL Server (BENARITSQL8EXSP2)        | Name                                     | Description  | Status  | Start |
| Start the service       Secure Socket Tunneling Protocol Service       Provides su         Description:       Security Accounts Manager       The startup       Start         Provides storage, processing and controlled access of data, and rapid transaction processing.       Sentinel LDK License Manager       Manages lic       Start         Shell Hardware Detection       Provides no       Start       Start Card       Manages ac       Start         Software Protection       Enables the       Software Protection       Enables the       Start         Software Protection       Enables the       Software Protection       Enables the       Start         Software Protection       Enables the       Software Protection       Enables the       Start         Software Protection       Enables the       Start       Start       Start         Software Protection       Enables inte       Start       Software Provides So       Start         Software Protection       Enables inte       Software Protection       Enables inte       Start         Software Protection       Enables inte       Software Protection       Enables inte       Start         Software Protection       Enables inte       Software Protection       Enables inte       Start </td <td>Start the service       Secure Socket Tunneling Protocol Service       Provides su       Man         Description:       Provides storage, processing and controlled access of data, and rapid transaction processing.       Security Accounts Manager       The startup       Started       Auto         Security Accounts Manager       Security Center       The WSCSW       Started       Auto         Security Center       The Startup       Started       Auto         Security Center       Security Center       The WSCSW       Started       Auto         Server       Supports fil       Started       Auto         Shell Hardware Detection       Provides no       Started       Auto         Syspe Updater       Enables the       Man         Sing Shell Parage       Receives tra       Man         Software Protection       Enables the       Man         Software Protection       Enables the       Started       Auto         Software Protection       Enables the       Started       Auto         Software Protection       Enables the       Started       Auto         Software Protection       Started       Auto       Sold Server (BENARITSQL2012)       Provides sto       Started       Auto         <td< td=""><td></td><td>Parameter and a second second</td><td>🔍 Secondary Logon</td><td>Enables star</td><td></td><td>Man</td></td<></td> | Start the service       Secure Socket Tunneling Protocol Service       Provides su       Man         Description:       Provides storage, processing and controlled access of data, and rapid transaction processing.       Security Accounts Manager       The startup       Started       Auto         Security Accounts Manager       Security Center       The WSCSW       Started       Auto         Security Center       The Startup       Started       Auto         Security Center       Security Center       The WSCSW       Started       Auto         Server       Supports fil       Started       Auto         Shell Hardware Detection       Provides no       Started       Auto         Syspe Updater       Enables the       Man         Sing Shell Parage       Receives tra       Man         Software Protection       Enables the       Man         Software Protection       Enables the       Started       Auto         Software Protection       Enables the       Started       Auto         Software Protection       Enables the       Started       Auto         Software Protection       Started       Auto       Sold Server (BENARITSQL2012)       Provides sto       Started       Auto <td< td=""><td></td><td>Parameter and a second second</td><td>🔍 Secondary Logon</td><td>Enables star</td><td></td><td>Man</td></td<>                                                                                                    |                       | Parameter and a second second        | 🔍 Secondary Logon                        | Enables star |         | Man   |
| Description:       Provides storage, processing and controlled access of data, and rapid transaction processing.       Security Center       The startup Starter Supports fil Starter Supports fil Starter Fil Starter Fil                                                                                                    | Description:       Provides storage, processing and controlled access of data, and rapid transaction processing.       Security Accounts Manager       The startup Started       Auto         Sever       Seprer       Supports fil       Started       Auto         Shell Hardware Detection       Provides no       Started       Auto         Shell Hardware Detection       Provides no       Started       Auto         Shell Hardware Detection       Provides no       Started       Auto         Shell Hardware Detection       Sorger       Manages ac       Man         Sonart Card       Manages ac       Man       Manages ac       Man         Sonart Card       Smart Card Removal Policy       Allows the s       Man       Man         Software Protection       Enables the       Started       Auto         Sol Server (BENARTISQL2012)       Provides sto       Started       Auto         SQL Server (BENARTISQL2012)       Start       Disal         SQL Server (BENARTISQL8EXSP2)       Start       Disal         SQL Server (BENARTISQL8EXSP2)       Start       Disal         SQL Server (BENARTISQL8EXSP2)       SQL Server Berowser       Manages       Resume         It asks       It asks       Refresh       It asks                                                                                                    |                       | Start the service                    | Secure Socket Tunneling Protocol Service | Provides su  |         | Man   |
| Description:       Provides storage, processing and controlled access of data, and rapid transaction processing.       Security Center       The WSCSV                                                                                                    | Description:       Provides storage, processing and controlled access of data, and rapid transaction processing.       Security Center       The WSCSV       Started       Auto         Server       Sentinel LDK License Manager       Supports fil       Started       Auto         Skype Updater       Enables the       Auto       Started       Auto         Smart Card       Smart Card       Manages ac       Man         Software Protection       Started       Auto         Software Protection       Enables the       Man         Software Protection       Enables the       Man         Software Protection       Enables the       Man         Software Protection       Enables the       Started       Auto         System (BENARITSQL2012)       Provides stor       Started       Auto         SQL Server (BENARITSQL2014)       Provides stor       Started       Auto         SQL Server Browser       Start       Disat       Disat         Vertices       SQL Server Agent (BENARITSQL2014)       Provides stor       Started       Auto         SQL Server Browser       Start       Disat       Disat       Disat         SQL Server Browser       Malters       Resume       ted       Auto                                                                                                    |                       |                                      | Security Accounts Manager                | The startup  | Started | Auto  |
| Provides storage, processing and<br>controlled access of data, and rapid<br>transaction processing.       Sentinel LDK License Manager       Manages lic       Starter         Shell Hardware Detection       Provides no       Starter       Supports fil       Starter         Skype Updater       Enables the       Smart Card       Manages ac       Starter         Shell Hardware Detection       Signet Card       Manages ac       Manages ac       Starter         Shell Hardware Dolicy       Allows the s       Smart Card Removal Policy       Allows the s       Starter         Shell Hardware Dretection       Enables the       Starter       Starter       Starter         Software Protection       Enables the       Starter       Starter       Starter         Software Protection       Enables the       Starter       Starter       Starter         SQL Active Directory Helper Service       Enables inte       Starter       Starter         SQL Server (BENARITSQL2012)       Provides sto       Starter       Starter         SQL Server Resource       SQL Server Agent (BENARITSQL2014)       Provides sto       Starter         SQL Server Browser       SQL Server Agent (BENARITSQL2014)       Stop       Pause         SQL Server Browser       Stop       Pause                                                                                                    | Provides storage, processing and<br>controlled access of data, and rapid<br>transaction processing.       Sentinel LDK License Manager       Manages lic       Started       Auto         Shell Hardware Detection       Provides no       Started       Auto         Shell Hardware Detection       Provides no       Started       Auto         Shell Hardware Detection       Provides no       Started       Auto         Smart Card       Manages ac       Man         Smart Card       Manages ac       Man         Software Protection       Enables the       Man         Software Protection       Enables the       Started         Software Protection       Enables the       Started       Auto         Software Protection       Enables the       Started       Auto         SQL Server (BENARITSQL2012)       Provides sto       Started       Auto         SQL Server (BENARITSQL2014)       Provides sto       Started       Auto         SQL Server (BENARITSQL3EXSP2)       Start       Auto       Start       Auto         SQL Server (BENARITSQL2012)       Start       Disat       Disat       Disat         SQL Server (BENARITSQL3EXSP2)       Start       Auto       Marduto       Marduto       Marduto                                                                                                    |                       | Description:                         | Security Center                          | The WSCSV    | Started | Auto  |
| controlled access of data, and rapid<br>transaction processing.       Server       Supports fil       Startet         Skype Updater       Enables the       Manages ac       Startet         Smart Card       Manages ac       Manages ac       Manages ac         Sinder Card       Sinder Card Removal Policy       Allows the s       Startet         Software Protection       Enables the       Startet         Software Protection       Enables the       Startet         Software Protection       Enables the       Startet         Software Protection       Enables the       Startet         Software Protectory Helper Service       Enables inte       Startet         SQL Server (BENARITSQL2012)       Provides sto       Startet         SQL Server (BENARITSQL2014)       Provides sto       Startet         SQL Server Agent (BENARITSQL2014)       Provides sto       Startet         SQL Server Agent (BENARITSQL2014)       Pause       Restart         Extended       Standard       III Tasks       All Tasks                                                                                                    | controlled access of data, and rapid<br>transaction processing.       Server       Supports fil       Started       Auto         Shell Hardware Detection       Provides no       Started       Auto         Smart Card       Manages ac       Man         Smart Card       Manages ac       Man         Smart Card       Manages ac       Man         Smart Card       Manages ac       Man         Software Protection       Enables the       Started         Software Protection       Enables the       Started         SQL Active Directory Helper Service       Provides So       Man         SQL Server (BENARITSQL2012)       Provides sto       Started       Auto         SQL Server (BENARITSQL2014)       Provides sto       Started       Auto         SQL Server (BENARITSQL2014)       Provides sto       Started       Auto         SQL Server (BENARITSQL2014)       Provides sto       Started       Auto         SQL Server Browser       Auto       Stop       Disat         SQL Server Browser       Mart       Disat       Disat         SQL Server Browser       Mart       Auto       Mart         Kefresh       Mart       Mart       Mart         <                                                                                                    |                       | Provides storage, processing and     | Sentinel LDK License Manager             | Manages lic  | Started | Auto  |
| Italisaction processing.       Shell Hardware Detection       Provides no       Starte         Skype Updater       Enables the       Manages ac       Manages ac         Smart Card       Manages ac       Allows the s       Receives tra         Software Protection       Enables the       Starte         Software Protection       Enables the       Starte         Software Protection       Enables the       Starte         SQL Active Directory Helper Service       Enables inte       Provides so         SQL Server (BENARITSQL2012)       Provides starte       Starte         SQL Server (BENARITSQL2014)       Provides starte       Starte         SQL Server BENARITSQL2012)       Start       Starte         SQL Server BENARITSQL2014)       Provides starte       Start         SQL Server BENARITSQL8EXSP2)       Start       Start         SQL Server Browser       III       Restart       All Tasks                                                                                                    | Intrinsection processing.       Shell Hardware Detection       Provides no       Started       Auto         Signart Card       Manages ac       Man       Manages ac       Man         Signart Card       Manages ac       Man       Manages ac       Man         Signart Card       Manages ac       Man       Man         Signart Card Removal Policy       Allows the s       Man         Software Protection       Enables the       Started       Auto         Software Protection       Enables the       Started       Auto         SQL Active Directory Helper Service       Provides so       Started       Auto         SQL Server (BENARITSQL2012)       Provides sto       Started       Auto         SQL Server (BENARITSQL3014)       Provides sto       Started       Auto         SQL Server Agent (BENARITSQL2012)       Start       Disat       Disat         SQL Server Agent (BENARITSQL3014)       Provides sto       Started       Auto         SQL Server Removser       It       Disat       Disat         SQL Server Removser       It       Auto       Resume       Hed         Auto       Started       Auto       Refresh       It         YL Server (BENAR                                                                                                    |                       | controlled access of data, and rapid | 🔅 Server                                 | Supports fil | Started | Auto  |
| Skype Updater Enables the Manages ac<br>Smart Card Manages ac<br>Smart Card Removal Policy Allows the s<br>SMMP Trap Receives tra<br>Software Protection Enables the Starts<br>Software Protection Enables the Starts<br>SQL Active Directory Helper Service Enables inte<br>SQL Active Directory Helper Service Enables inte<br>SQL Active Directory Helper Service Enables inte<br>SQL Server (BENARITSQL2012) Provides sto Starts<br>SQL Server (BENARITSQL2014) Provides sto Starts<br>SQL Server (BENARITSQL2014) Provides sto Starts<br>SQL Server (BENARITSQL2014) Stop<br>SQL Server Agent (BENARITSQL2014)<br>Stop<br>SQL Server Agent (BENARITSQL2014)<br>Stop<br>Pause<br>Resume<br>transport<br>Extended (Standard /<br>art service SQL Server (BENARITSQL8EXSP2) On Local Computer                                                                                                    | Skype Updater Enables the Auto<br>Smart Card Manages ac Man<br>Smart Card Removal Policy Allows the s Man<br>Software Protection Enables the Started Auto<br>Software Protection Enables the Started Auto<br>Software Protection Enables inte Disat<br>SQL Active Directory Helper Service Enables inte Disat<br>SQL Server (BENARITSQL2012) Provides sto Started Auto<br>SQL Server (BENARITSQL2014) Provides sto Started Auto<br>SQL Server (BENARITSQL2014) Provides sto Started Auto<br>SQL Server (BENARITSQL2014) Start<br>SQL Server (BENARITSQL2014) Start<br>SQL Server Agent (BENARITSQL2014)<br>SQL Server Agent (BENARITSQL2014)<br>SQL Server Browser<br>Extended (Standard /<br>2L Server (BENARITSQL8EXSP2) On Local Computer<br>Start<br>Start<br>Start<br>Auto<br>SQL Server BENARITSQL8EXSP2<br>SQL Server BENARITSQL8EXSP2<br>SQL Server BENARITSQL8EXSP2<br>SQL Server BENARITSQL8EXSP2<br>Auto<br>SQL Server BENARITSQL8EXSP2<br>Auto<br>BENARITSQL8EXSP2<br>Auto<br>SQL Server BENARITSQL8EXSP2<br>Auto<br>BENARITSQL8EXSP2<br>Auto<br>SQL Server BENARITSQL8EXSP2<br>Auto<br>SQL Server BENARITSQL8EXSP2<br>Auto<br>BENARITSQL8EXSP2<br>Auto<br>SQL Server BENARITSQL8EXSP2<br>Auto<br>SQL Server BENARITSQL8EXSP2<br>Auto<br>SQL Server BENARITSQL8EXSP2<br>Auto<br>SQL Server BENARITSQL8EXSP2<br>Auto<br>SQL Server BENARITSQL8EXSP2<br>Auto<br>SQL Server BENARITS |                       | transaction processing.              | Shell Hardware Detection                 | Provides no  | Started | Auto  |
| Smart Card Manages ac<br>Smart Card Removal Policy Allows the s<br>SNMP Trap Receives tra<br>Software Protection Enables the Starts<br>Software Protectory Helper Service Enables inte<br>SQL Active Directory Helper Service Enables inte<br>SQL Active Directory Helper Service Enables inte<br>SQL Server (BENARITSQL2012) Provides sto Starts<br>SQL Server (BENARITSQL2014) Provides sto Starts<br>SQL Server (BENARITSQL2012) Start<br>SQL Server (BENARITSQL2014) Provides sto Starts<br>SQL Server Agent (BENARITSQL2012) Start<br>SQL Server Agent (BENARITSQL2014) Provides sto Starts<br>SQL Server Agent (BENARITSQL2014) Provides sto Starts<br>SQL Server Agent (BENARITSQL2014) Provides sto Starts<br>SQL Server Agent (BENARITSQL2014) Stop<br>Pause<br>Resume<br>SQL Server Browser Minimized Standard All Tasks All Tasks All Tas                                                                                                    | Smart Card Manages ac Man<br>Smart Card Removal Policy Allows the s Man<br>SSMP Trap Receives tra Man<br>SSMP Trap Receives tra Stated Auto<br>Restart Man<br>SSMP Trap Receives transtate tr                                                                                                    |                       |                                      | Skype Updater                            | Enables the  |         | Auto  |
| Signart Card Removal Policy Allows the s<br>SNMP Trap Receives tra<br>Software Protection Enables the Starts<br>Software Protection Enables the Starts<br>SPP Notification Service Provides So<br>SQL Active Directory Helper Service Enables inte<br>SQL Server (BENARITSQL2012) Provides sto Starts<br>SQL Server (BENARITSQL2014) Provides sto Starts<br>SQL Server (BENARITSQL2014) Provides sto Starts<br>SQL Server (BENARITSQL2014) Stop<br>Pause<br>SQL Server Agent (BENARITSQL2014)<br>Stop<br>Pause<br>Resume<br>SQL Server Agent (BENARITSQL2014)<br>Stop<br>Pause<br>Resume<br>MIT Settended (Standard /<br>art service SQL Server (BENARITSQL8EXSP2) On Local Computer                                                                                                    | Subtraction in the second second seco                                                                                                    |                       |                                      | Smart Card                               | Manages ac   |         | Man   |
| SNMP Trap Software Protection Software Protection Software Protection Software Protection Software Protection Software Provides So Software Provides So Software Directory Helper Service Software BENARITSQL2012) Provides sto Start Software BENARITSQL2014) Provides sto Start Software BENARITSQL2014) Stop Pause Soft Server Agent (BENARITSQL2014) Stop Pause Soft Server Agent (BENARITSQL2014) Stop Pause Resume C Soft Server Agent (BENARITSQL2014) Stop Pause Resume C MIT Extended (Standard All Tasks                                                                                                    | SNMP Trap       Receives tra       Man         Software Protection       Enables the       Started       Auto         SQL Active Directory Helper Service       Provides So       Man         SQL Server (BENARITSQL2012)       Provides sto       Started       Auto         SQL Server (BENARITSQL2012)       Provides sto       Started       Auto         SQL Server (BENARITSQL2014)       Provides sto       Started       Auto         SQL Server (BENARITSQL2014)       Provides sto       Started       Auto         SQL Server (BENARITSQL2012)       Start       Disal         SQL Server Remoter       Start       Disal         SQL Server Browser       Vite       Disal         SQL Server Browser       Wite       Disal         SQL Server (BENARITSQL8EXSP2)       Start       Disal         SQL Server Browser       Wite       Disal         SQL Server Browser       Wite       Wite         SQL Server (BENARITSQL8EXSP2) on Local Computer       Resume       Hed         SQL Server (BENARITSQL8EXSP2) on Local Computer       Refresh       Properties                                                                                                    |                       |                                      | Smart Card Removal Policy                | Allows the s |         | Man   |
| Software Protection Enables the Starts<br>SPP Notification Service Provides So<br>SQL Active Directory Helper Service Enables inte<br>SQL Server (BENARITSQL2012) Provides sto Starts<br>SQL Server (BENARITSQL2014) Provides sto Starts<br>SQL Server (BENARITSQL2014) Provides sto Starts<br>SQL Server (BENARITSQL2014) Stor<br>SQL Server Agent (BENARITSQL2012)<br>SQL Server Agent (BENARITSQL2014)<br>SQL Server Agent (BENARITSQL2014)<br>SQL Server Agent (BENARITSQL2014)<br>Stop<br>Pause<br>Resume<br>Computer III<br>Extended (Standard /<br>III Tasks +                                                                                                    | Software Protection Enables the Started Auto<br>SPP Notification Service Provides So Man<br>SQL Active Directory Helper Service Enables inte Disat<br>SQL Server (BENARITSQL2012) Provides sto Started Auto<br>SQL Server (BENARITSQL2014) Provides sto Started Auto<br>SQL Server (BENARITSQL2014) Provides sto Started Auto<br>SQL Server (BENARITSQL2012)<br>SQL Server Agent (BENARITSQL2012)<br>SQL Server Agent (BENARITSQL2014)<br>SQL Server Agent (BENARITSQL2014)<br>SQL Server Agent (BENARITSQL2014)<br>SQL Server Agent (BENARITSQL2014)<br>SQL Server Agent (BENARITSQL2014)<br>SQL Server Browser<br>SQL Server Browser<br>SQL Server Browser<br>Auto<br>Auto<br>Restart<br>All Tasks<br>Refresh<br>Properties                                                                                                    |                       |                                      | SNMP Trap                                | Receives tra |         | Man   |
| SPP Notification Service Provides So<br>SQL Active Directory Helper Service Enables inte<br>SQL Server (BENARITSQL2012) Provides sto Starts<br>SQL Server (BENARITSQL2014) Provides sto Starts<br>SQL Server (BENARITSQL2014) Start<br>SQL Server Agent (BENARITSQL2012)<br>SQL Server Agent (BENARITSQL2014)<br>SQL Server Agent (BENARITSQL2014)<br>SQL Server Agent (BENARITSQL2014)<br>Stop<br>Pause<br>Resume<br>Extended (Standard /<br>art service SQL Server (BENARITSQL8EXSP2) on Local Computer<br>All Tasks                                                                                                    | SQL Server (BENARITSQL2012)<br>SQL Server (BENARITSQL2012)<br>SQL Server (BENARITSQL2014)<br>SQL Server (BENARITSQL2014)<br>SQL Server (BENARITSQL2014)<br>SQL Server Agent (BENARITSQL2014)<br>SQL Server Agent (BENARITSQL2014)<br>SQL Server Agent (BENARITSQL2014)<br>SQL Server Agent (BENARITSQL2014)<br>SQL Server Agent (BENARITSQL2014)<br>SQL Server Agent (BENARITSQL2014)<br>SQL Server Agent (BENARITSQL2014)<br>SQL Server Agent (BENARITSQL2014)<br>SQL Server Agent (BENARITSQL2014)<br>SQL Server Agent (BENARITSQL2014)<br>SQL Server Browser<br>SQL Server Browser<br>SQL Server Browser<br>Auto<br>Mathematical Auto<br>Restart<br>All Tasks<br>Refresh<br>Properties                                                                                                    |                       |                                      | Software Protection                      | Enables the  | Started | Auto  |
| SQL Server (BENARITSQL2012)<br>SQL Server (BENARITSQL2012)<br>SQL Server (BENARITSQL2014)<br>SQL Server (BENARITSQL2014)<br>SQL Server (BENARITSQL2014)<br>SQL Server Agent (BENARITSQL2012)<br>Start<br>SQL Server Agent (BENARITSQL2014)<br>Stop<br>Pause<br>Resume<br>Resume<br>Restart<br>All Tasks                                                                                                    | SQL Active Directory Helper Service Enables inte Disat<br>SQL Server (BENARITSQL2012) Provides sto Started Auto<br>SQL Server (BENARITSQL2014) Provides sto Started Auto<br>SQL Server (BENARITSQL2014) Start Disat<br>SQL Server Agent (BENARITSQL2012)<br>SQL Server Agent (BENARITSQL2012)<br>SQL Server Agent (BENARITSQL2014)<br>SQL Server Agent (BENARITSQL2014)<br>SQL Server Agent (BENARITSQL2014)<br>SQL Server Browser<br>SQL Server Browser<br>SQL Server Browser<br>Auto<br>Disat<br>Disat<br>Resume<br>Restart<br>All Tasks<br>Refresh<br>Properties                                                                                                    |                       |                                      | SPP Notification Service                 | Provides So  |         | Man   |
| SQL Server (BENARITSQL2012) Provides sto Starter<br>SQL Server (BENARITSQL2014) Provides sto Starter<br>SQL Server (BENARITSQL2014) Start<br>SQL Server Agent (BENARITSQL2012)<br>SQL Server Agent (BENARITSQL2014)<br>SQL Server Agent (BENARITSQL2014)<br>SQL Server Agent (BENARITSQL2014)<br>Stop<br>Pause<br>Resume<br>the<br>Restart<br>All Tasks                                                                                                    | SQL Server (BENARITSQL2012) Provides sto Started Auto<br>SQL Server (BENARITSQL2014) Provides sto Started Auto<br>SQL Server (BENARITSQL2014) Start Disat<br>SQL Server Agent (BENARITSQL2012)<br>SQL Server Agent (BENARITSQL2014)<br>SQL Server Agent (BENARITSQL2014)<br>SQL Server Agent (BENARITSQL2014)<br>SQL Server Agent (BENARITSQL8EXSP2)<br>SQL Server Browser<br>SQL Server Browser<br>SQL Server Browser<br>Auto<br>Disat<br>Disat<br>Disat<br>Disat<br>Disat<br>Pause<br>Resume<br>Restart<br>All Tasks<br>Refresh<br>Properties                                                                                                    |                       |                                      | SQL Active Directory Helper Service      | Enables inte |         | Disal |
| SQL Server (BENARITSQL2014)       Provides sto       Start         SQL Server (BENARITSQL2012)       Start         SQL Server Agent (BENARITSQL2012)       Stop         SQL Server Agent (BENARITSQL2014)       Stop         SQL Server Agent (BENARITSQL2014)       Stop         SQL Server Browser       Resume         Extended (Standard /       III         All Tasks       All Tasks                                                                                                    | SQL Server (BENARITSQL2014)<br>Provides sto Started Auto<br>SQL Server (BENARITSQL8EXSP2)<br>SQL Server Agent (BENARITSQL2012)<br>SQL Server Agent (BENARITSQL2014)<br>SQL Server Agent (BENARITSQL8EXSP2)<br>SQL Server Agent (BENARITSQL8EXSP2)<br>SQL Server Browser<br>Extended (Standard /<br>2L Server (BENARITSQL8EXSP2) on Local Computer<br>Auto<br>Start<br>Disal<br>Disal<br>Disal<br>Disal<br>Computer<br>Resume<br>Restart<br>All Tasks<br>Refresh<br>Properties                                                                                                    |                       |                                      | SQL Server (BENARITSQL2012)              | Provides sto | Started | Auto  |
| SQL Server (BENARITSQL8EXSP2) Start SQL Server Agent (BENARITSQL2012) Start Stop Pause SQL Server Agent (BENARITSQL2014) Stop Pause Resume Resume Resume Restart All Tasks                                                                                                    | SQL Server (BENARITSQL8EXSP2)       Auto         SQL Server Agent (BENARITSQL2012)       Start       Disat         SQL Server Agent (BENARITSQL2014)       Stop       Disat         SQL Server Agent (BENARITSQL8EXSP2)       Auto       Disat         SQL Server Agent (BENARITSQL8EXSP2)       Stop       Disat         SQL Server Browser       III       Resume       ted         L Server (BENARITSQL8EXSP2) on Local Computer       III       Auto       III         Hardson       III       Properties       III                                                                                                    |                       |                                      | SQL Server (BENARITSQL2014)              | Provides sto | Started | Auto  |
| SQL Server Agent (BENARITSQL2012)<br>Start<br>SQL Server Agent (BENARITSQL2014)<br>SQL Server Agent (BENARITSQL8EXSP2)<br>SQL Server Browser<br>Extended (Standard /<br>Int service SQL Server (BENARITSQL8EXSP2) on Local Computer<br>SQL Server Agent (BENARITSQL8EXSP2) on Local Computer<br>Start<br>Start<br>Stop<br>Pause<br>Resume<br>Restart<br>All Tasks                                                                                                    | SQL Server Agent (BENARITSQL2012)<br>SQL Server Agent (BENARITSQL2014)<br>SQL Server Agent (BENARITSQL2014)<br>SQL Server Agent (BENARITSQL8EXSP2)<br>SQL Server Browser<br>Extended (Standard /<br>2L Server (BENARITSQL8EXSP2) on Local Computer                                                                                                    |                       |                                      | 🖏 SQL Server (BENARITSQL8EXSP2) 👘 👘      |              |         | Auto  |
| SQL Server Agent (BENARITSQL2014)     Stop       SQL Server Agent (BENARITSQL8EXSP2     Pause       SQL Server Browser     Resume       Extended (Standard /     III       Int service SQL Server (BENARITSQL8EXSP2) on Local Computer     All Tasks                                                                                                    | SQL Server Agent (BENARITSQL2014)<br>SQL Server Agent (BENARITSQL8EXSP2)<br>SQL Server Browser<br>Extended (Standard /<br>2L Server (BENARITSQL8EXSP2) on Local Computer<br>All Tasks +<br>All Tasks +<br>Refresh<br>Properties                                                                                                    |                       |                                      | SQL Server Agent (BENARITSQL2012)        | Start        |         | Disal |
| SQL Server Agent (BENARITSQL8EXSP2 Pause<br>SQL Server Browser<br>Extended (Standard /<br>Int service SQL Server (BENARITSQL8EXSP2) on Local Computer                                                                                                    | SQL Server Agent (BENARITSQL8EXSP2<br>SQL Server Browser<br>Extended (Standard /<br>2L Server (BENARITSQL8EXSP2) on Local Computer                                                                                                    |                       |                                      | SQL Server Agent (BENARITSQL2014)        | Stop         |         | Disal |
| SQL Server Browser                                                                                                    | SQL Server Browser     red     Auto       Extended (Standard/     III     Resume     red     Auto       L Server (BENARITSQL8EXSP2) on Local Computer     III     Tasks     III       Image: Square of the server (BENARITSQL8EXSP2) on Local Computer     Image: Square of the server of the server of the serve                                                                                                    |                       |                                      | SQL Server Agent (BENARITSQL8EXSP2       | Pause        |         | Disal |
| Katended (Standard /     III     Restart       art service SQL Server (BENARITSQL8EXSP2) on Local Computer     All Tasks                                                                                                    | Image: Standard /     Image: Standard /       L Server (BENARITSQL8EXSP2) on Local Computer     All Tasks       Image: Standard /     Image: Standard /       Image: Standard /     Image: Standard /       Image:                                                                                                    |                       |                                      | SQL Server Browser                       | Resume       | rted    | Auto  |
| Extended (Standard /         art service SQL Server (BENARITSQL8EXSP2) on Local Computer                                                                                                    | Extended (Standard/)     All Tasks       2L Server (BENARITSQL8EXSP2) on Local Computer     Refresh       Properties     Properties                                                                                                    |                       |                                      | •                                        | Restart      |         | F.    |
| art service SQL Server (BENARITSQL8EXSP2) on Local Computer All Tasks                                                                                                    | QL Server (BENARITSQL8EXSP2) on Local Computer     All Tasks       Refresh       Properties                                                                                                    |                       | Extended Standard                    |                                          |              |         |       |
|                                                                                                    | Refresh<br>Properties                                                                                                    | art service SQL Serve | er (BENARITSQL8EXSP2) on Local Compu | ter                                      | All Tasks    | •       |       |
| Refresh                                                                                                    | Properties                                                                                                    |                       | 10.000                               |                                          | Refresh      |         |       |
| in the second second se                                                                                                    | Properties                                                                                                    |                       |                                      | 99                                       | Kerresii     |         |       |

## 2. תקלה 17 בעקבות הרשאות לא מספיקות בחומת האש בעמדה הראשית/שרת.

כאן מדובר רק במקרים בהם יש לפחות 2 עמדות עם בנארית על מסד נתונים משותף, כאשר אחת מהן היא העמדה הראשית.

במצב כזה, אחרי שווידאנו בעמדה הראשית שה SERVICE במצב Started[כפי שמתואר בסעיף 1], נפעל בצורה הבאה:

> בעמדה הראשית, ניגש לחומת האש ע"י לחיצה על כפתור ההתחל והקלדת firewall. נבחר בתוצאה הרצויה.

| Programs (1)           |                    |             |
|------------------------|--------------------|-------------|
| 🔗 Windows Firewall w   | ith Advanced Secur | ity         |
| Control Panel (4) —    |                    |             |
| Windows Firewall       |                    |             |
| Allow a program th     | rough Windows Fire | wall        |
| 🔗 Check firewall statu | s                  |             |
| 陀 Check security statu | IS                 |             |
|                        |                    |             |
|                        |                    |             |
|                        |                    |             |
|                        |                    |             |
|                        |                    |             |
|                        |                    |             |
|                        |                    |             |
|                        |                    |             |
|                        |                    |             |
|                        |                    |             |
|                        |                    |             |
|                        |                    |             |
|                        |                    |             |
|                        |                    |             |
|                        |                    |             |
|                        |                    |             |
|                        |                    |             |
|                        |                    |             |
|                        |                    |             |
|                        |                    |             |
|                        |                    |             |
| See more results       |                    |             |
|                        |                    |             |
| firewall               | ×                  | Shut down 🔸 |
|                        |                    |             |
| <u></u>                |                    |             |

Allow a program or feature through Windows Firewall בחלונית שתופיע, נבחר באפשרות של

| 🕞 🕞 🗸 🕍 🕨 Control Panel 🕨                                                                                                    | All Control Panel Items  Windows Firewall                                                                                                    | ✓ 4 Sea                                          | rch Control Panel                                   | Q                 |
|----------------------------------------------------------------------------------------------------|----------------------------------------------------------------------------------------------------|--------------------------------------------------|-----------------------------------------------------|-------------------|
| Control Panel Home Allow a program or feature. through Windows Firewall Change notification settings Turn Windows Firewall on or off Restore defaults Advaced actions | Help protect your computer with<br>Windows Firewall can help prevent hackers<br>through the Internet or a network.<br>How does a firewall help protect my comp<br>What are network locations?<br>The for your security, some settings are m | Windows Firewa<br>or malicious software<br>uter? | II<br>from gaining access to yo<br>n administrator. | @<br>our computer |
| Advanced settings                                                                                                    | 🖉 🧭 Domain networks                                                                                                    |                                                  | Conr                                                | nected 🔿          |
| Troubleshoot my network                                                                                                    | Networks at a workplace that are attached                                                                                                    | l to a domain                                    |                                                     |                   |
|                                                                                                    | Windows Firewall state:                                                                                                    | On                                               |                                                     |                   |
|                                                                                                    | Incoming connections:                                                                                                    | Block all conr<br>the list of allo               | nections to programs that<br>wed programs           | are not on        |
|                                                                                                    | Active domain networks:                                                                                                    | benarit.l                                        | ocal                                                |                   |
|                                                                                                    | Notification state:                                                                                                    | Notify me wh<br>program                          | en Windows Firewall bloc                            | ks a new          |
|                                                                                                    | Home or work (private)                                                                                                    | networks                                         | Not Conr                                            | nected 👻          |
| See also                                                                                                    | Public networks                                                                                                    |                                                  | Not Conr                                            | nected 🕑          |
| Action Center                                                                                                    |                                                                                                    |                                                  |                                                     |                   |
| Network and Sharing Center                                                                                                    |                                                                                                    |                                                  |                                                     |                   |
|                                                                                                    |                                                                                                    |                                                  | -                                                   |                   |

# Change settings בחלונית הבאה, אם יש דרישה מהמערכת, נלחץ על

| Windows Firewait  Allowed Programs                                                                                                   | -                                   | -                                       | **          | earch Control Pa | inel |
|----------------------------------------------------------------------------------------------------|-------------------------------------|-----------------------------------------|-------------|------------------|------|
| Ilow programs to communicate thro<br>o add, change, or remove allowed programs an<br>/hat are the risks of allowing a program to com | ough W<br>id ports, cl<br>municate? | indows Firewall<br>ick Change settings. |             | 🗿 Change settir  | ngs  |
| Por your security, some settings are manag                                                                                           | ea by you                           | r system administrato                   | и <b>г.</b> |                  |      |
| Name                                                                                                    | Domain                              | Home/Work (Pri                          | Public      | Group Policy     | *    |
| ✓ anydesk.exe                                                                                                    |                                     |                                         |             | No               | =    |
| ✓ benaritsglservr                                                                                                    |                                     |                                         |             | No               |      |
| BranchCache - Content Retrieval (Uses                                                                                                |                                     |                                         |             | No               |      |
| BranchCache - Hosted Cache Client (U                                                                                                 |                                     |                                         |             | No               |      |
| BranchCache - Hosted Cache Server (U                                                                                                 |                                     |                                         |             | No               |      |
| BranchCache - Peer Discovery (Uses W                                                                                                 |                                     |                                         |             | No               |      |
| Connect to a Network Projector                                                                                                    |                                     |                                         |             | No               |      |
| Core Networking                                                                                                    |                                     | <b>V</b>                                | ~           | No               |      |
| Distributed Transaction Coordinator                                                                                                  |                                     |                                         |             | No               |      |
| File and Printer Sharing                                                                                                    |                                     |                                         | ~           | No               |      |
| Google Chrome                                                                                                    |                                     | <b>v</b>                                | ~           | No               |      |
| ✓ gstarlms                                                                                                    | ~                                   | <b>V</b>                                | ~           | No               | -    |
|                                                                                                    |                                     |                                         | Details     | Remov            | e    |
|                                                                                                    |                                     |                                         |             |                  |      |

את הפעולה הבאה צריך לעשות על שתי שורות[מה שמופיע תחת עמודת Name]: benaritsqlservr sqlbrowser

נפעל על שתיהן באותה צורה. נדגים על benaritsqlservr.

המטרה שלנו היא ששלושת הריבועים תחת Domain, Home\Work ו-Public יהיו מסומנים ב V.

| Details לחיצה על כפתור | נעשה זאת ע"י |
|------------------------|--------------|
|------------------------|--------------|

| And in case of the local division of the local division of the loc |                                     |                                         |         |                  |     | x |
|----------------------------------------------------------------------------------------------------|-------------------------------------|-----------------------------------------|---------|------------------|-----|---|
| G 🗢 🖉 « Windows Firewall 🕨 Allowed Programs                                                                                                    |                                     | - 4                                     | 🕈 Sea   | rch Control Pane | el  | P |
| Allow programs to communicate thro<br>To add, change, or remove allowed programs an<br>What are the risks of allowing a program to com                                                                                                    | ough Wi<br>d ports, cl<br>municate? | indows Firewall<br>ick Change settings. |         | 🗿 Change settin  | igs |   |
| For your security, some settings are managed                                                                                                    | ed by you                           | r system administrato                   | or.     |                  |     |   |
| Allowed programs and features:                                                                                                    |                                     |                                         |         |                  |     |   |
| Name                                                                                                    | Domain                              | Home/Work (Pri                          | Public  | Group Policy     | *   |   |
| anydesk.exe                                                                                                    | <b>v</b>                            |                                         |         | No               | =   |   |
| ✓ benaritsqlservr                                                                                                    |                                     |                                         |         | No               | -   |   |
| BranchCache - Content Retrieval (Uses                                                                                                    |                                     |                                         |         | No               |     |   |
| BranchCache - Hosted Cache Client (U                                                                                                    |                                     |                                         | 님       | No               |     |   |
| BranchCache - Hosted Cache Server (U                                                                                                    |                                     |                                         |         | No               |     |   |
| Connect to a Network Projector                                                                                                    |                                     |                                         |         | No               |     |   |
| Core Networking                                                                                                    |                                     |                                         |         | No               |     |   |
| Distributed Transaction Coordinator                                                                                                    |                                     |                                         |         | No               |     |   |
| File and Printer Sharing                                                                                                    |                                     |                                         |         | No               |     |   |
| Google Chrome                                                                                                    |                                     |                                         | ✓       | No               |     |   |
| ✓ qstarlms                                                                                                    | ✓                                   | ✓                                       | ✓       | No               |     |   |
|                                                                                                    |                                     |                                         | Details | Remov            | e   |   |
|                                                                                                    |                                     |                                         | Allow   | another progran  | n   |   |
|                                                                                                    |                                     |                                         | OK      | Canc             | el  |   |

#### Network location types בחלונית שתיפתח, נלחץ על

| Allow program                           | ns to communicate th                                       | rough Wir                     | ndows Firew        | all          |              |     |
|-----------------------------------------|------------------------------------------------------------|-------------------------------|--------------------|--------------|--------------|-----|
| To add, change, o<br>What are the risks | r remove allowed programs a<br>of allowing a program to co | and ports, clic<br>mmunicate? | k Change settin    | gs.          | Change setti | ngs |
| For your sector                         | urity, some settings are mana                              | iged by your :                | system administ    | rator.       |              |     |
| Allowed program                         | Edit a Program                                             |                               |                    | 22           |              |     |
| Name                                    | You can allow communicatio                                 | n with this pro               | gram from any cor  | mputer,      | roup Policy  | -   |
| ✓ anydesk.exe                           | including those on the Inter                               | net or just fror              | n computers on ye  | our network. | No           | E   |
| ✓ benaritsqlse                          | Name: Denarits                                             | qlservr                       |                    |              | No           |     |
| BranchCach                              | Path: C:\Program                                           | Files (v86) Mic               | rosoft SOL Serve   | MSSOL 10 5   | No           |     |
| BranchCach                              | Paul: C: Program                                           | ries (xoo) with               | TOSOIT SQL SERVE   | WISSQL10_5   | No           |     |
| BranchCach                              | What are the risks of unbloc                               | king a program                | 12                 |              | No           |     |
| BranchCach                              | You can choose which netwo                                 | rk location typ               | es to add this pro | gram to.     | No           |     |
| Connect to                              |                                                            | 1                             |                    |              | No           |     |
| Core Netwo                              | Network location types                                     |                               | OK                 | Cancel       | No           |     |
|                                         |                                                            |                               |                    |              | No           |     |
| File and Prin                           | iter Sharing                                               |                               |                    |              | No           |     |
| Google Chro                             | ome                                                        |                               |                    |              | NO           | +   |
| I qstannis                              |                                                            |                               | •                  |              |              |     |
|                                         |                                                            |                               |                    | Details      | Remov        | ve  |
|                                         |                                                            |                               |                    | Allow and    | ther program | m   |

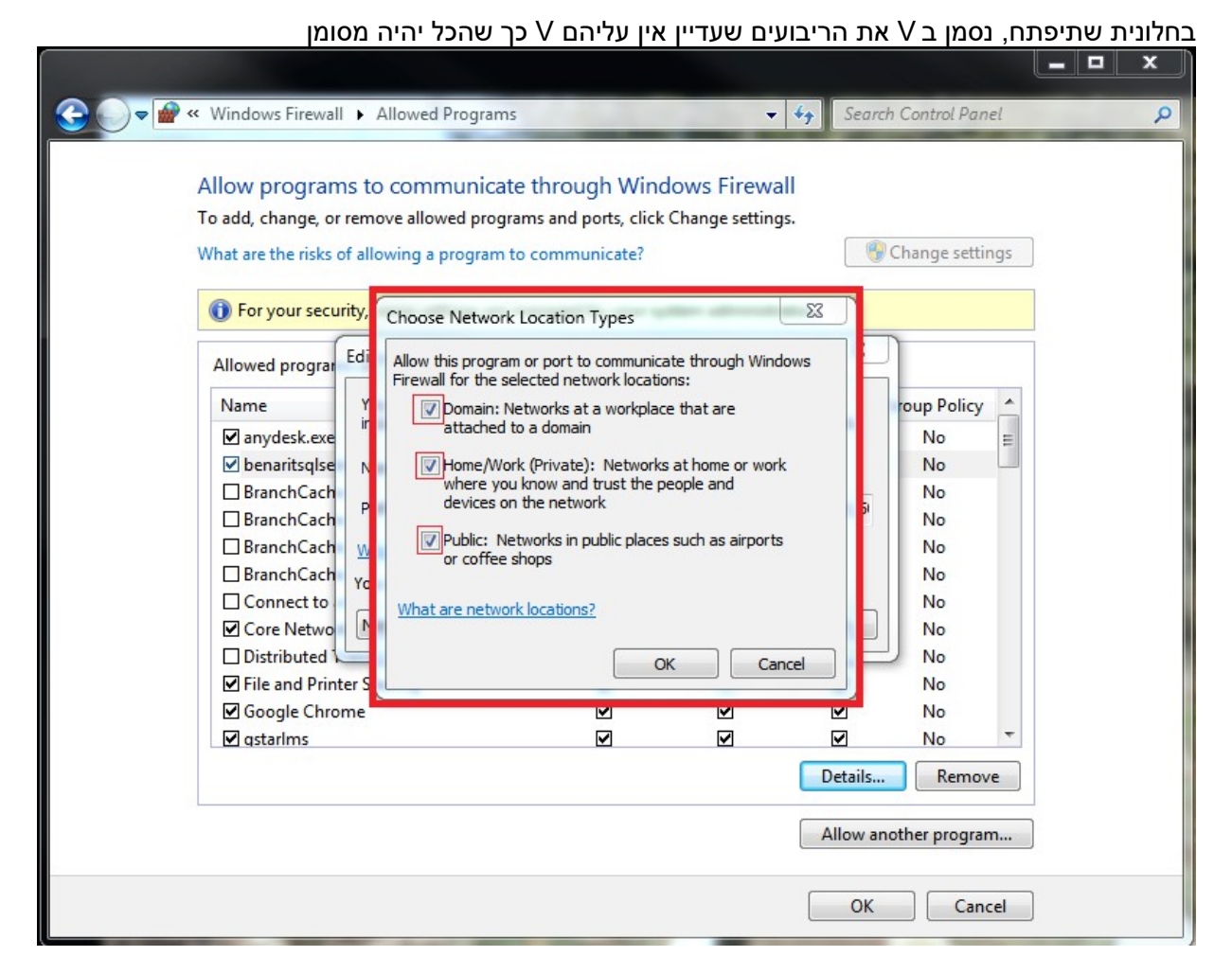

אחרי שלב זה, נאשר את כל החלונות שפתחנו ע"י לחיצה על כפתור ה 3] OK פעמים]. ניגש לעמדת/עמדות העבודה של בנארית, נפעיל את התוכנה ונוודא שהיא עולה באופן תקין.

\* ישנן סיבות מורכבות יותר להופעת תקלה 17 כגון- העברת תיקיית מסד הנתונים ממחשב למחשב ע"י העתק+הדבק. במצב כזה- בעקיפין מתקבלת תקלה 17 אך הטיפול מורכב בהרבה. כאשר זה המצב או כשרוצים להעביר את מסד הנתונים ממחשב למחשב, יש לפנות לתמיכה של בנארית.